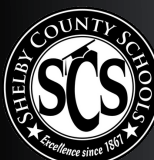

# TABLETA MICROSOFT SURFACE GO ENCENDIDO E INICIANDO UNA SESIÓN

- Apoye la tableta con el soporte adjuntado. Los grados 1 3-8 se les proporcionará un teclado que encajará automáticamente en su lugar.
- 2 Encienda el dispositivo (botón 1 a continuación).
- Debe conectarse a la red Wi-Fi antes de iniciar una sesión. Haga clic en el símbolo de la red 3 (el globo) en la esquina abajo a la derecha de la pantalla y, a continuación, asegúrese de que el cuadro que dice "Wi-Fi" esté azul y el cuadro "modo avión" esté gris. (Si no es así, haga clic en el cuadro y cambiará de color, encendiendo o desactivando.)
- En la lista, haga clic en el nombre Wi-Fi de su red o punto de acceso SCS. Cuando se le pide, 4 entre la contraseña del punto de acceso en espacio que pide la "Clave de seguridad de red" y haga clic en "Siguiente." Después de unos momentos, debería ver que está "conectado."
- En la pantalla de la cerradura, presione cualquier letra para tener acceso sistema. 5
- En el espacio que pide el nombre de usuario, entre la dirección de correo electrónico del 6 estudiante (por ejemplo, número de ID de SCS de 6 dígitos – 123456@student.scsk12.org). En el espacio de contraseña, ingrese la fecha de nacimiento de 8 dígitos del estudiante (ej: 1 de marzo de 2010 sería 0312010). Pulse "ENTRAR" ("enter").
- Aparecerá una pantalla azul de inicio de sesión. El dispositivo está configurando la cuenta del 7 estudiante. Este proceso puede demorar hasta 40 minutos. (No haga clic en "continuar de todas formas"). La pantalla mostrará el escritorio del estudiante cuando haya terminado.

#### ¡Su dispositivo está listo para usar! 8

#### REPARACIONES DEL DISPOSITIVO: LLAME AL 901-416-5300, DE 8 A.M. A 5 P.M. SELECCIONE LA OPCIÓN 2.

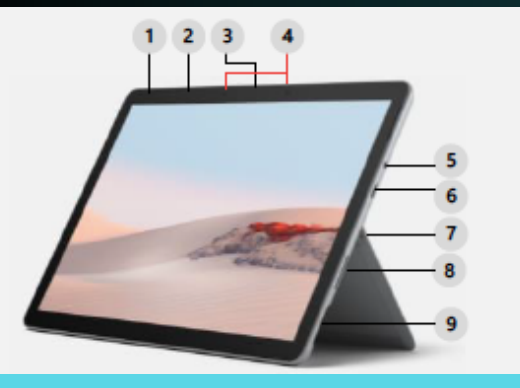

- **Power Button**
- Volume 2

1

- Studio Mics
- Kickstand 7
- Headphone Jack
- Surface Connect port

- Windows Hello camera
- 6 USB-C port
- microSD<sup>™</sup> card reader

### ENCUENTRE MÁS INFORMACIÓN Y RECURSOS EN SCSK12.0RG/ACCESSFORALL

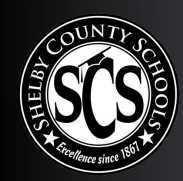

## PORTÁTIL HP 430 G7 Encendido e iniciando una sesión

- **1** Encienda el dispositivo. Se cargará una pantalla de configuración del dispositivo.
- Para región, seleccione "Estados Unidos".
- **3** Para la distribución del teclado, seleccione "US" para los Estados Unidos.
- **4** Para el segundo teclado, seleccione "saltar" (o skip).
- Para la conexión de red, haga clic en el nombre de Wi-Fi de su red doméstica o punto de acceso SCS. Cuando se le solicite, entre la contraseña del punto de acceso en el espacio "Clave de seguridad de red" y haga clic en "Siguiente." Después de unos momentos, debería ver que está conectado al punto de acceso. Haga clic en "siguiente", y espere a la siguiente pantalla, que tomará unos 10-15 minutos.
- Para la conexión de red, haga clic en el nombre de Wi-Fi de su red doméstica o punto de acceso SCS. Cuando se le solicite, entre la contraseña del punto de acceso en el espacio "Clave de seguridad de red" y haga clic en "Siguiente." Después de unos momentos, debería ver que está conectado al punto de acceso. Haga clic en "siguiente", y espere a la siguiente pantalla, que tomará unos 10-15 minutos.
- 7 Aparecerá una pantalla azul de inicio de sesión. El dispositivo está configurando la cuenta del estudiante. Este proceso puede demorar hasta 40 minutos. (No haga clic en "continuar de todas formas.") La pantalla mostrará el escritorio del estudiante cuando haya terminado.
- 8 jSu dispositivo está listo para usar!

REPARACIONES DEL DISPOSITIVO: LLAME AL 901-416-5300, DE 8 A.M. A 5 P.M. SELECCIONE LA OPCIÓN 2.

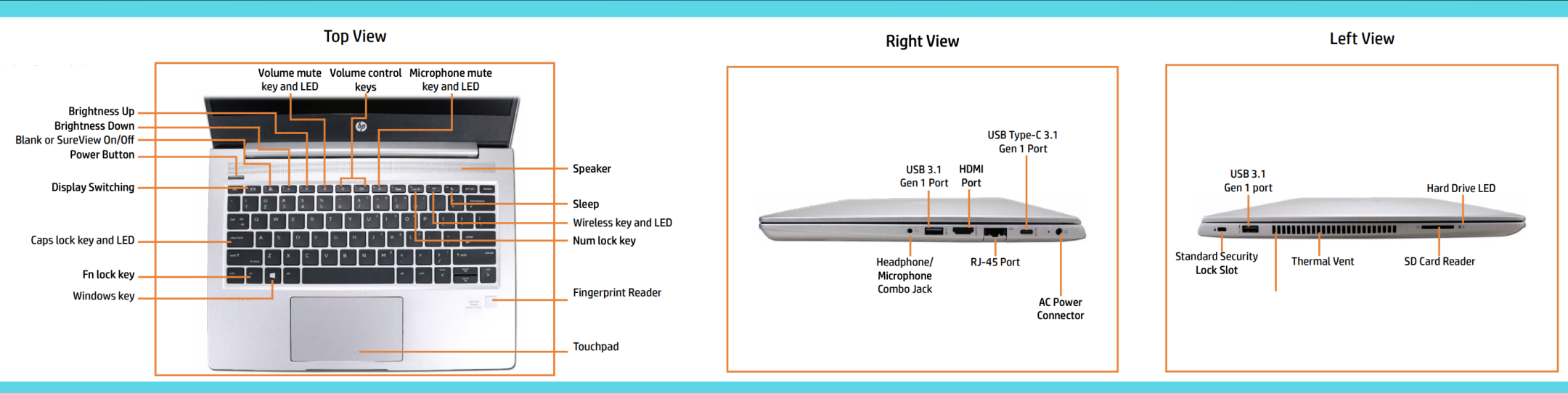

### ENCUENTRE MÁS INFORMACIÓN Y RECURSOS EN SCSK 12.0RG/ACCESSFORALL